## CIIC遠隔サポートサービス 接続手順書

## 第1版

CIIC遠隔サポートサービスへの接続 く参考>警告画面の表示について

| 作成日   | 2020年9月16日  |
|-------|-------------|
| 最終更新日 | 2020年12月21日 |

## 「CIIC遠隔サポートサービスの接続」

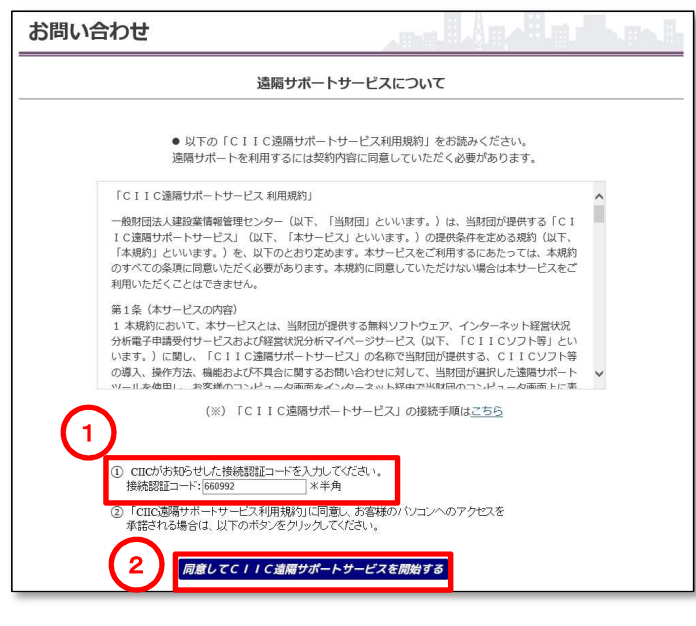

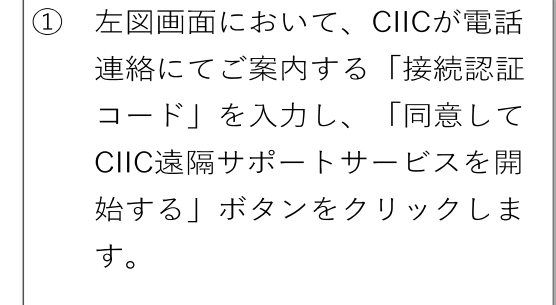

< Egde (エッジ) 《新・旧 》 をご利用の場合 >

|                                    | (※)                                                |
|------------------------------------|----------------------------------------------------|
|                                    |                                                    |
|                                    | <ol> <li>CIICがお知らせした接<br/>接続認証コード: 1546</li> </ol> |
|                                    | <ol> <li>「CIIC遠隔サポートサ<br/>承諾される場合は、以</li> </ol>    |
|                                    | 同意してC                                              |
| ■ 15465132.exe …<br><u>ファイルを開く</u> |                                                    |
|                                    | o en 🥫 💼 🕯                                         |

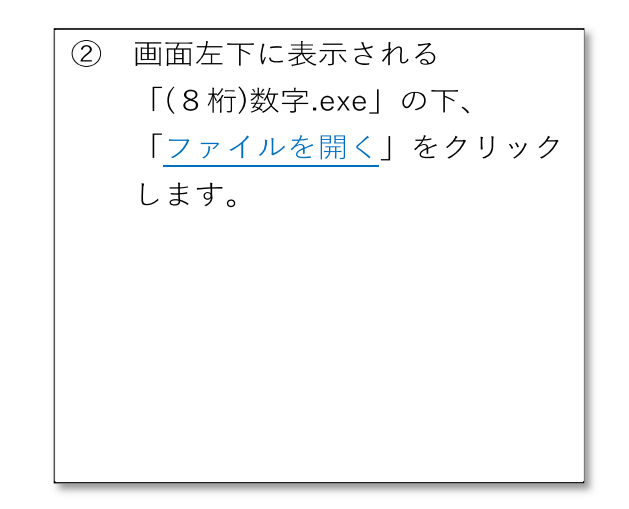

<IE11をご利用の場合>

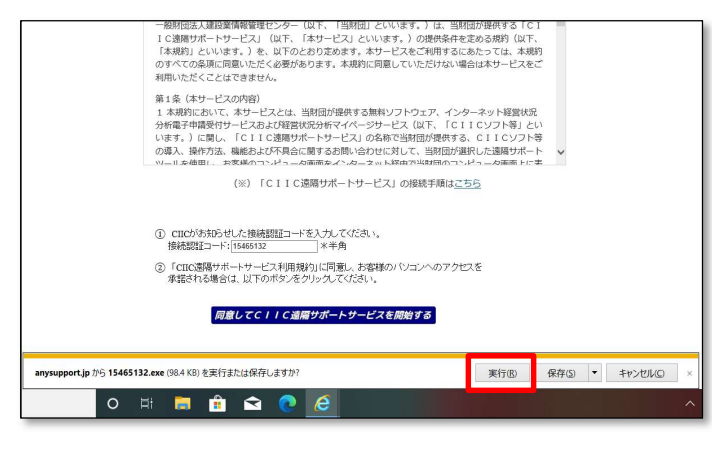

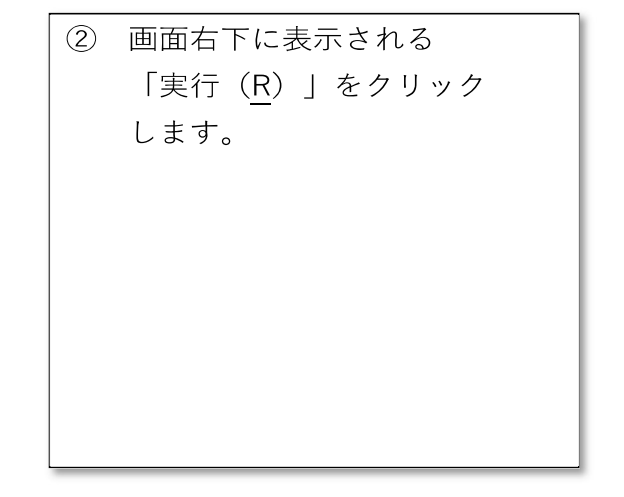

< Cromeをご利用の場合>

|                  | (1)<br>(7)<br>(7)                                                               | ます。)に関し、「CIIC遠隔サポートサービス」の名称で当財団が境<br>導入、操作方法、機能および不具合に関するお問い合わせに対して、当財<br>ールを毎日し、お客様のコンピュータ画面をインターネット認由で当財何<br>(※)「CIIC遠隔サポートサービス」の接続手順 |
|------------------|---------------------------------------------------------------------------------|----------------------------------------------------------------------------------------------------|
|                  | ٩                                                                               | CIICがお知らせした接続認証コードを入力してください。<br>接続認証コード:[78349247] *半角<br>「CIIC遠隔サポートサービス利用規約」に同意し、お客様のパソニ<br>承诺される場合は、以下のボタンをクリックしてください。               |
|                  | 第<( <u>0</u> )<br>この世球のファイルは市に開く( <u>A</u> )<br>フォルダを開く( <u>5</u> )<br>キャンドル(r) | 同意してCIIC道隔サポートサービスを開始する                                                                                                    |
| ■ 78349247.exe ✓ |                                                                                 |                                                                                                    |
| 日                | 0                                                                               | ) # 🛢 🖻 🕿 💽 🖉 🧕                                                                                                    |

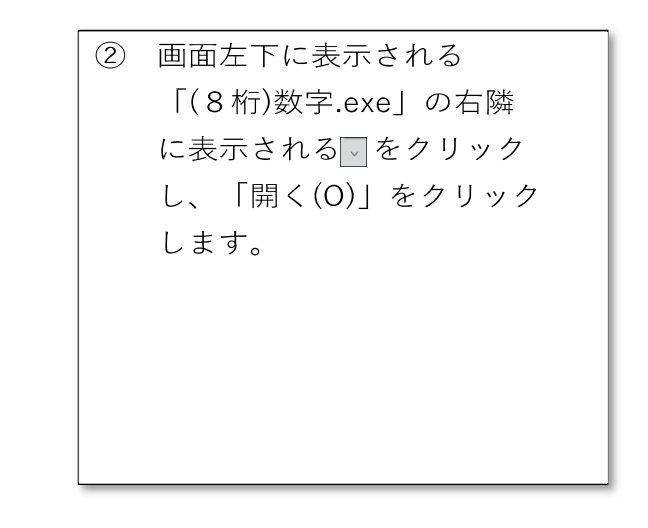

| ユーザー アカウント制御<br>このアプリがデバイスに変更<br>か?                                                                    | ×<br>を加えることを許可します |  |
|----------------------------------------------------------------------------------------------------|-------------------|--|
| Koino ManualLauncher Application<br>確認済みの発行元: KOINO Co.,Ltd.<br>ファイルの入手先: このコンピューター上のハード ドライブ<br>詳細を表示 |                   |  |
| はい                                                                                                    | เบเนิ             |  |

③ 「ユーザーアカウント制御」画面 が表示され、「このアプリがデバ イスに変更を加えることを許可し ますか?」(左図)と表示される ので、「はい」をクリックします。

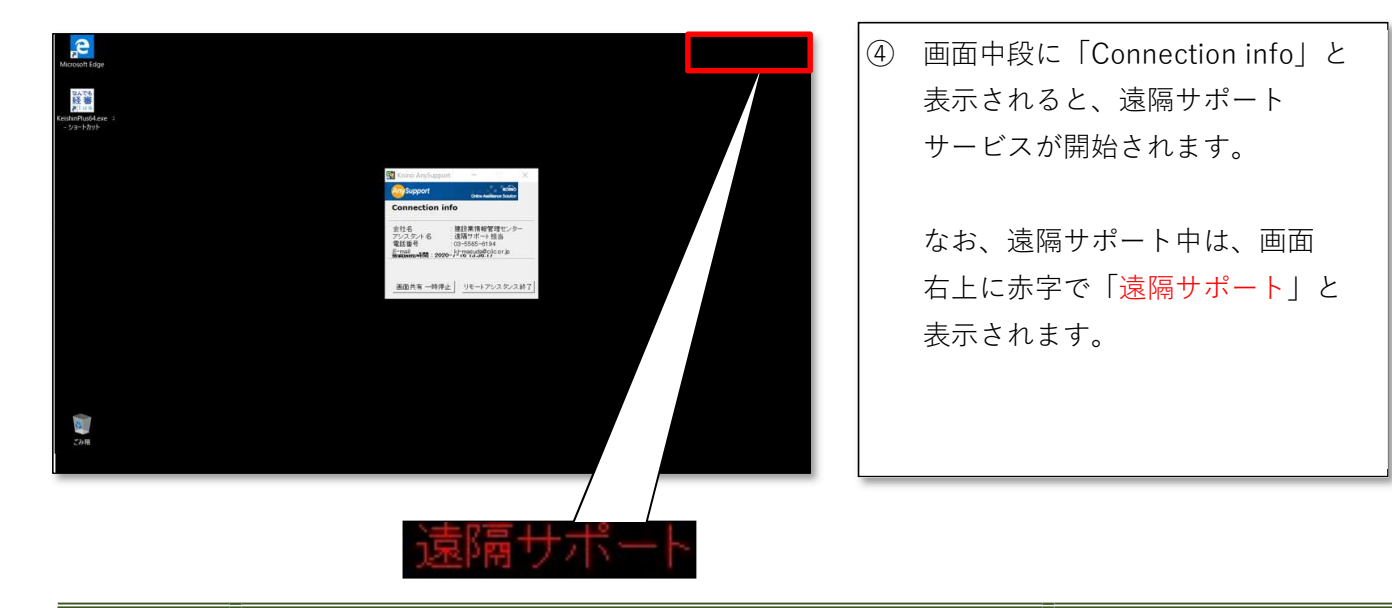

## く参考> 警告画面の表示について

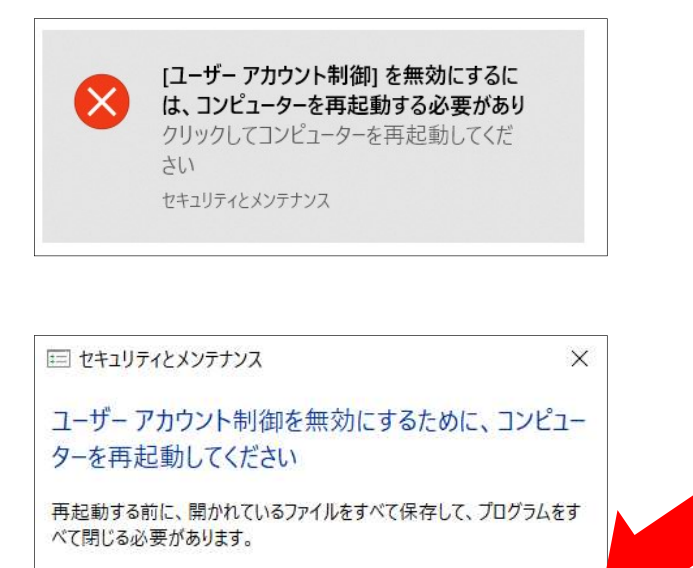

今すぐ再起動後で再起動

上記③の「ユーザーアカウント制 御」画面で「はい」をクリックした 後、画面右下に左図のメッセージが 表示される場合があります。

これは、遠隔サポートサービスの 開始にあたり、<u>一時的に「ユーザー</u> アカウント制御」<sup>(※)</sup>機能を無効化 する必要があるためです。

その後<u>「セキュリティとメンテナ</u> ンス」画面が表示された場合は<u>「後</u> で<mark>再起動」をクリック</mark>してください。

(※)「ユーザーアカウント制御」機能 ユーザーの意図しない操作が勝手 に実行されたり、許可していない プログラムが起動するのを防ぐため のセキュリティ機能です。 本機能は一時的に無効化されます が、遠隔サポートサービス終了後、 自動的に有効化されます。